# Crimson Ocean 2.1.0.1

最初に:

このたびは極東多媒体の Windows ソフト「Crimson Ocean」2.1.0.1 をダウンロード して頂き、誠にありがとうございました。

ゲームを始める前にこの「取扱説明書」をお読み頂き正しい使用法でご愛用下さい。

- 1.ストーリー
- 2. インストール
- 3. ゲームスタート
- 4. ゲーム操作
- 5. タイトル画面
- 6. コンフィグレーション画面
- 7. ゲーム画面
- 8. ゲームルール
- 9. ゲームオーバー

免責事項その他

#### 1. ストーリー

六年余りに渡る大戦を経て復興を果たした日本及び友好国に向け某国の侵攻が始まった。 友好国からの救難信号を受信した政府は最新鋭のAIリンク搭載試作潜水艦 「うなばら」と女子高生艦長「久野井玲奈」の派遣を決定、 領海自衛掃討作戦「クリムゾンオーシャン」を発動する。

久野井玲奈の任務は、安全保障同盟国の某国への揚陸の陽動をしつつ

領海内に投入された秘密兵器を破壊することにある。

秘密兵器は領海に投入されたことを除き現時点では詳細不明。

侵略者の野望を打ち砕け!

#### 2. インストール

旧バージョンがインストールされている場合はアンインストールして下さい。 SetUp. Exe を起動し、インストーラを起動して下さい。

#### 3. ゲームスタート

スタート→プログラムから Crimson Ocean を選択、起動して下さい。 またはデスクトップのショートカットを選択、起動してください。 メッセージボックスから画面サイズを選択してください。

|            |           | ×  |
|------------|-----------|----|
| פירעלגער ? | ンでプレイしますか | \$ |
| (THUM)     | 11177/80  |    |

### 4. ゲーム操作

・カーソルキー/ジョイスティック(ゲームコントローラ)
 ・モード選択:タイトル画面時のゲームスタート、コンフィグレーション、プログラム
 終了を選択で上下を使用します。

・プレイヤー移動:プレイヤーの上下左右斜め移動に使用します。

- ・Zキー/ジョイスティックボタン(ゲームコントローラ)
  ・モード選択:タイトルでの選択決定、コンフィグレーションでの選択変更、決定で 使用します。
  - ・ゲーム画面:対空ミサイル発射に使用します。
- ・Xキー/ジョイスティックボタン(ゲームコントローラ)
  ・ゲーム画面:魚雷発射に使用します。

- ・Qキー
  - ・全ての画面: Crimson Ocean を終了します。
- P キー

・ゲーム画面: PAUSE 状態になります。もう一度押す事で解除出来ます。

#### 5. タイトル画面

- Zキーおよびゲームコントローラの該当ボタンでメニューが表示されます。
- ・GAME START:ゲームを開始します。
- ・CONFIG:コンフィグレーション画面になります。
- ・QUIT GAME:ゲームを終了します。

#### 6. コンフィグレーション画面

カーソルキーで上下に動かして項目を選びZ、Xキー、カーソル左右キーで 設定変更して下さい。

- ・KEY ASSIGN:魚雷キーとミサイルキーを切り替えます
- ・JOYSTICK:ジョイスティック(ゲームコントローラ)の設定を行います。
- ・BUTTON:ジョイスティック(ゲームコントローラ)のボタンの設定を行います
- ・SCREEN MODE: 全画面/Window 表示を切り替えます
- ・FRAME RATE: 描画フレームレートを切り替えます
- ・EXIT:タイトル画面に戻ります。

#### 7. ゲーム画面

画面中央にある自機潜水艦を

カーソルキーの $\leftrightarrow \rightarrow \uparrow \downarrow$  Zキー Xキーおよびジョイスティック(ゲームコントローラ) で操作します。

8. ゲームルール

自機潜水艦を操り、敵艦隊を殲滅して下さい。

敵機および敵弾に接触、自国領空(左側)に爆撃機を逃がすとダメージ値が加算されます。 ステージ最終に登場する要塞艦を撃破すると次の作戦海域(ラウンド)に移動します。

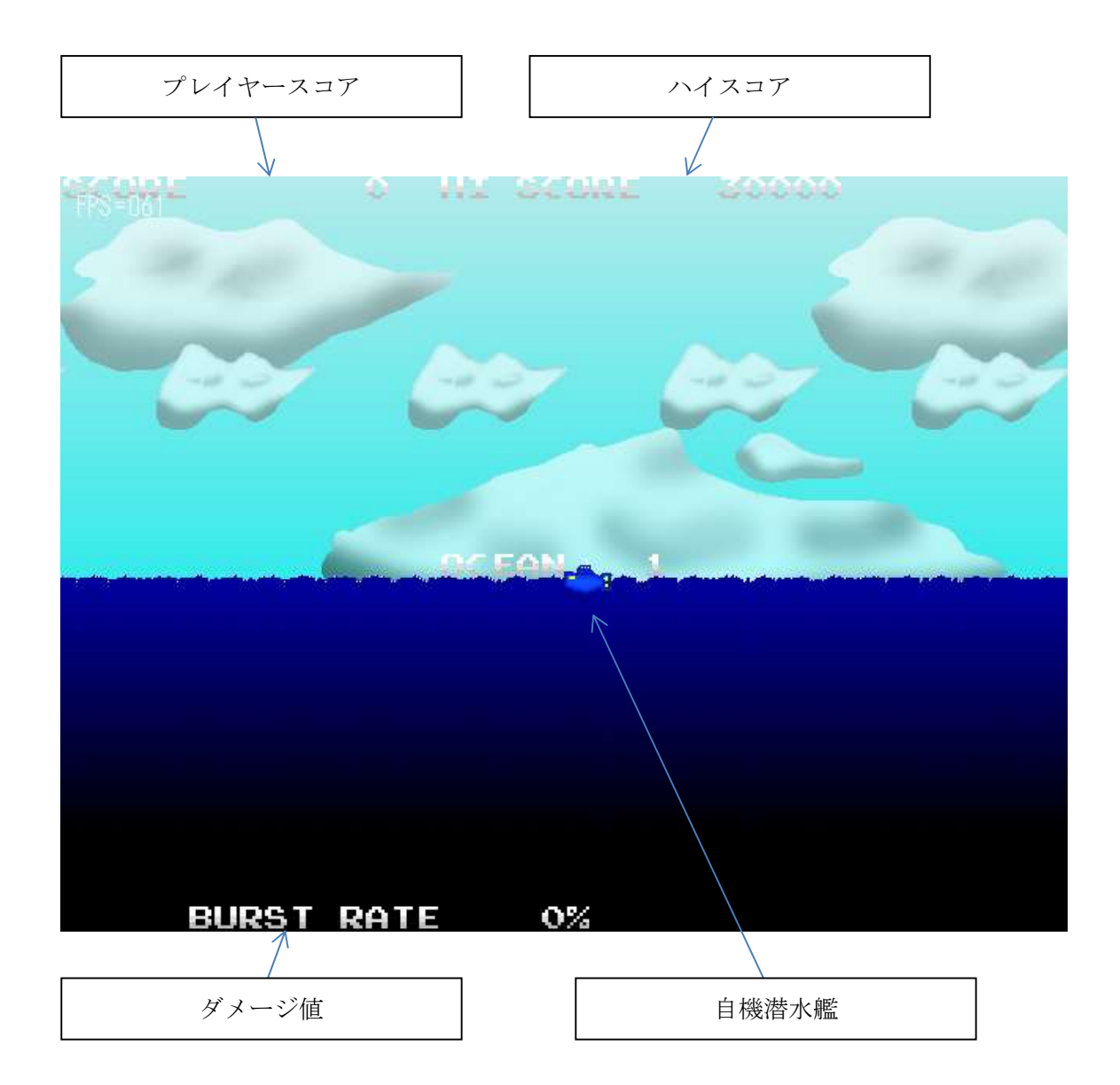

## 9. ゲームオーバー

ダメージ値が100%になるか全6ラウンドをクリアするとゲームオーバーとなります。

#### 免責事項その他

このソフト 「Crimson Ocean」 に関するアプリケーション及びデータの著作権は全て作者 "ゆあはうす"が所有します。

尚、本ソフトはフリーソフトとさせて頂きます。

本ソフトに関するご感想・ご意見・ご要望・バグなどございましたら、サイトのメールフ ォームにてお願い致します。

HP : <u>https://yourhouse.sakura.ne.jp/</u>

このプログラムの使用によって生じた損害等について作者は何も保証する義務を 負わない事とさせて頂きます。

> 極東多媒体 ゆあはうす 2025